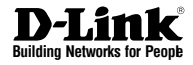

# Руководство по быстрой установке DNR-326

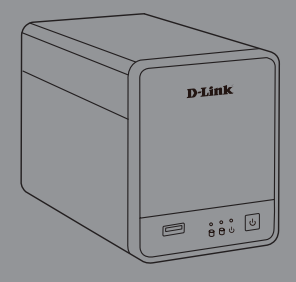

Documentation also available on CD and via the D-Link Website

# О руководстве

Руководство содержит пошаговые инструкции по установке видеорегистратора DNR-326 с двумя отсеками для жестких дисков. Пожалуйста, помните, что приобретенная вами модель может отличаться от изображений на иллюстрациях.

DNR-326 с двумя отсеками для жестких дисков предназначен для ведения наблюдения за домом и офисом. DNR-326 предоставляет пользователям широкий ряд функций хранения и управления для обеспечения легкого управления системой наблюдения.

# Распаковка

Откройте коробку и аккуратно распакуйте содержимое. Пожалуйста, проверьте по прилагаемому списку наличие и целостность всех компонентов. Если какой-либо компонент отсутствует или поврежден, пожалуйста, обратитесь к поставщику.

- Сетевой видеорегистратор (NVR) DNR-326 с двумя отсеками для жестких дисков
- Кабель питания
- Адаптер питания
- Держатель для кабеля
- Ethernet-кабель (CAT5 UTP)
- Установочный CD-диск (CD-ROM содержит утилиту поиска NVR и документацию по продукту в PDF-формате)

# Обзор устройства

## Передняя панель – DNR-326

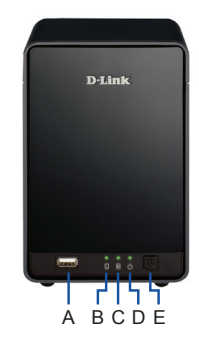

Рис. 1. Передняя панель DNR-326

| Наименование | Функция                      | Описание                                                                                                    |
|--------------|------------------------------|----------------------------------------------------------------------------------------------------|
| A            | USB-порт                     | Используется для подключения<br>ИБП с помощью USB-кабеля.                                                                                                    |
| В            | Индикатор<br>HDD<br>(слева)  | При подключении жесткого<br>диска индикатор горит<br>постоянно синим светом, при<br>передаче данных – мигает, при<br>неисправности диска горит<br>желтым светом. |
| С            | Индикатор<br>HDD<br>(справа) | При подключении жесткого<br>диска индикатор горит<br>постоянно синим светом, при<br>передаче данных – мигает, при<br>неисправности диска горит<br>желтым светом. |
| D            | Индикатор<br>Power           | Свидетельствует о включенном<br>питании DNR-326.                                                                                                    |
| E            | Кнопка<br>Power              | Нажмите эту кнопку для<br>включения питания DNR-326.                                                                                                    |

# Установка и подключение

## Установка жесткого диска

- Для того чтобы получить доступ к отсекам для жестких дисков, сдвиньте лицевую панель вниз, освобождая защелки.
- Вставьте диски SATA в отсеки 3.5" и убедитесь в их надежной фиксации. Если диск не установлен корректным образом, индикатор не загорится.
- 3. Установите лицевую панель обратно.

#### Ethernet-соединение

Подключите Ethernet-кабель к Ethernet-порту видеорегистратора DNR-326. Этот кабель используется для подключения DNR-326 к локальной сети через маршрутизатор или коммутатор, или непосредственно к компьютеру.

#### Подключение ИБП

Если у вас есть Источник бесперебойного питания (ИБП), который вы хотели бы использовать с NVR, вы можете подключить его перед включением устройства.

- 1. Подключите USB-кабель от ИБП к порту на задней панели NVR
- Подключите кабель питания к ИБП. (Убедитесь, что ИБП подключен и получает питание)

## Эксплуатация

#### Включение

Подключите адаптер питания. Включите NVR и убедитесь, что светодиод питания на передней панели устройства горит.

#### Приступаем к работе

- Убедитесь, что NVR подключен к сети через маршрутизатор или коммутатор, или непосредственно к компьютеру.
- Вставьте DNR-326 CD в дисковод компактдисков. Если диск автоматически не запускается, перейдите в меню Пуск > Выполнить. В открывшемся окне введите D:\autorun.exe (где D: - это буква дисковода компакт-дисков) и нажмите кнопку OK. Когда появится окно автозапуска, выберите NVR Search Utility.
- Выделите доступный NVR и нажмите кнопку Настройка для доступа к Web-интерфейсу. Для получения более подробной инструкции по настройке, пожалуйста, обратитесь к руководству пользователя на CD-ROM.

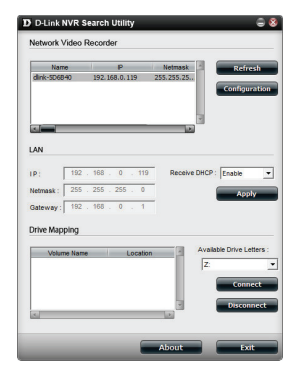

Рис. 2 Утилита поиска DNR-326 N

# ТЕХНИЧЕСКАЯ ПОДДЕРЖКА

Обновления программного обеспечения и документация доступны на Интернет-сайте D-Link. D-Link предоставляет бесплатную поддержку для клиентов в течение гарантийного срока. Клиенты могут обратиться в группу технической поддержки D-Link по телефону или через

Интернет.

## Техническая поддержка D-Link:

## +7(495) 744-00-99 Техническая поддержка через Интернет

http://www.dlink.ru e-mail: support@dlink.ru

## ОФИСЫ

## Украина,

04080 г. Киев , ул. Межигорская, 87-А, офис 18 Тел.: +38 (044) 545-64-40 E-mail: kiev@dlink.ru

## Беларусь

220114, г. Минск, проспект Независимости, 169, БЦ "XXI Век" Тел.: +375(17) 218-13-65 E-mail: minsk@dlink.ru

## Казахстан,

050008, г. Алматы, ул. Курмангазы, дом 143 (уг. Муканова) Тел./факс: +7 727 378-55-90 E-mail: almaty@dlink.ru

## Узбекистан

100015, г.Ташкент, ул. Нукусская, 89 Тел./Факс: +998 (71) 120-3770, 150-2646 E-mail: tashkent@dlink.ru

## Армения

0038, г. Ереван, ул. Абеляна, 6/1, 4 этаж Тел./Факс: + 374 (10) 398-667 E-mail: erevan@dlink.ru

## Грузия

0162, г. Тбилиси, проспект Чавчавадзе 74, 10 этаж Тел./Факс: + 995 (32) 244-563

## Lietuva

09120, Vilnius, Žirmūnų 139-303 Tel./faks. +370 (5) 236-3629 E-mail: info@dlink.lt

## Eesti

Peterburi tee 46-205 11415, Tallinn, Eesti , Susi Bürookeskus tel +372 613 9771 e-mail: info@dlink.ee

## Latvija

Mazā nometņu 45/53 (ieeja no Nāras ielas) LV-1002, Rīga tel.: +371 6 7618703 +371 6 7618703 e-pasts: info@dlink.lv